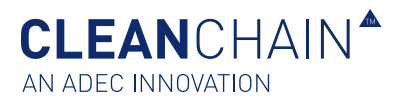

# IMPORTAÇÃO DE QUÍMICOS PARA UM STOCK INICIAL / UMA ENTREGA / UMA UTILIZAÇÃO

Neste artigo irá aprender a importar produtos químicos para a sua lista de inventário usando um dos seguintes métodos; carregamento do Excel ou Manual (diretamente no ecrã).

Cada nova lista de inventário começa bastante vazia, mas não por muito tempo. O nosso criador de importação de stock pode ajudá-lo(a) a carregar e a sincronizar rapidamente o seu inventário com dados de conformidade do ZDHC Gateway, do ADEC e das bases de dados de crowdsourcing.

### ANTES DE COMEÇAR

Aqui estão algumas coisas que deve saber antes de iniciar este processo.

- Verifique se tem as informações mais precisas e completas para adicionar à sua lista de inventário mensal.
- Entenda o pedido do seu cliente relativamente a dados de inventário e que tipo(s) de quantidade eles precisam. Certifique-se de entender o que eles estão a pedir e entre em contacto com o seu cliente ou com a ADEC Innovations se tiver dúvidas sobre um requisito específico.
- O seu inventário deve ser exibido como "Validado" para ser processado com sucesso.

## PREPARAR A IMPORTAÇÃO

Para preparar o seu arquivo para importação, siga estas etapas.

- Tenha a sua lista de inventário de produtos químicos ADEC (CIL) disponível e completamente preenchida. A mesma foi-lhe fornecida pela ADEC Innovations por email ou foi descarregada diretamente da através do CleanChain. Passe à frente para a página 5 "Importar dados químicos através do Excel", etapa 2, sobre como descarregar um modelo do Excel.
- O seu inventário não será importado se usar um ficheiro que não tenha sido enviado pela ADEC Innovations ou descarregado diretamente através do CleanChain.
- Dispense pelo menos 20 minutos para concluir este processo.

Agora que concluiu estas etapas, está pronto para importar.

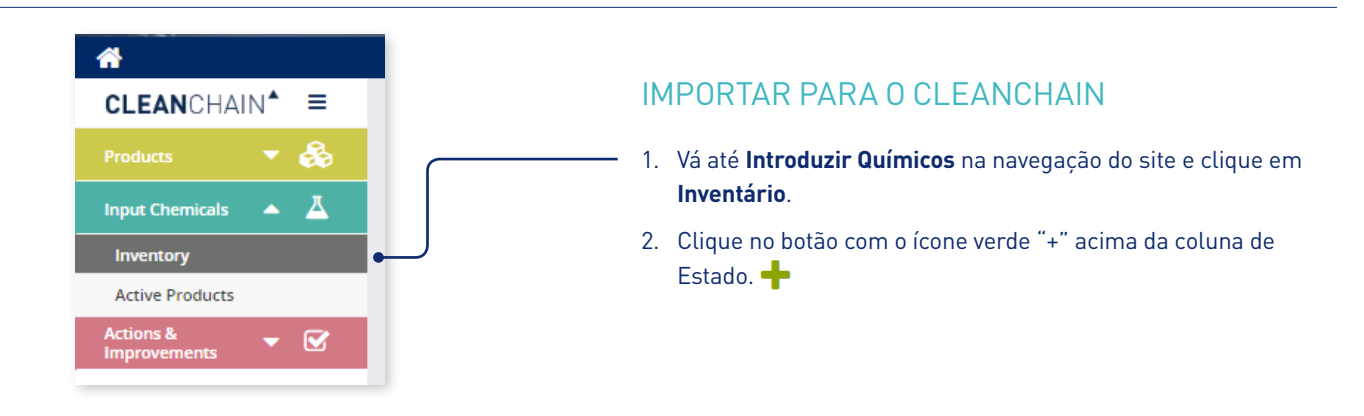

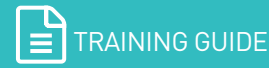

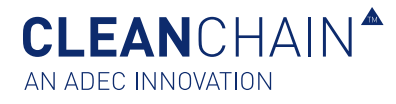

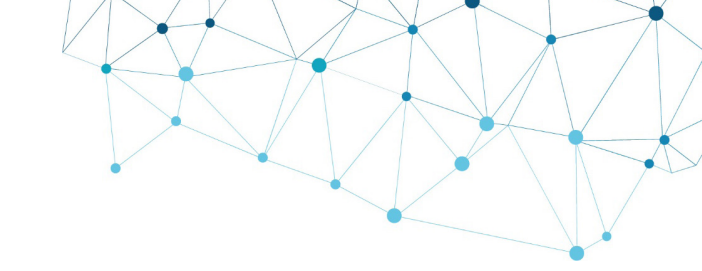

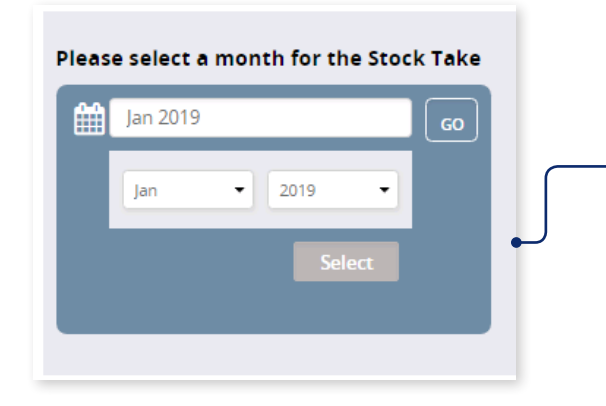

#### **IMPORTAR PARA O CLEANCHAIN**

- 3. Selecione Adicionar Contagem de Stock, Adicionar Entrega ou Adicionar Utilização.
- 4. No ecrã seguinte selecione um mês para a Contagem de Stock, a Entrega ou a Utilização. Clique no mês, e use o menu suspenso para selecionar o mês e o ano, clique para selecionar e depois clique em **Ir**.
- 5. A seguir selecione Manual ou Excel na parte superior do ecrã. Existem duas opções importantes para inserir a sua Contagem de Stock, a sua Entrega e a sua Utilização no CleanChain.

| Manual | 1<br>Excel |
|--------|------------|
|--------|------------|

Manual (predefinido) - Selecione esta opção se pretender inserir o seu inventário diretamente no CleanChain.

Excel - Selecione esta opção

- Se tiver um modelo ADEC CIL do Excel preenchido que pretende carregar.
- Se pretender descarregar um modelo do Excel para depois o carregar.

Continue a ler abaixo se selecionar importar pelo método Manual (diretamente no ecrã) ou vá para a página 4 para importar Dados Químicos pelo Excel.

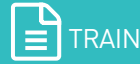

CLEANCHAIN<sup>A</sup>

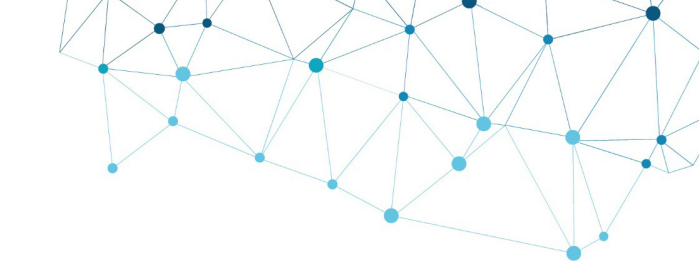

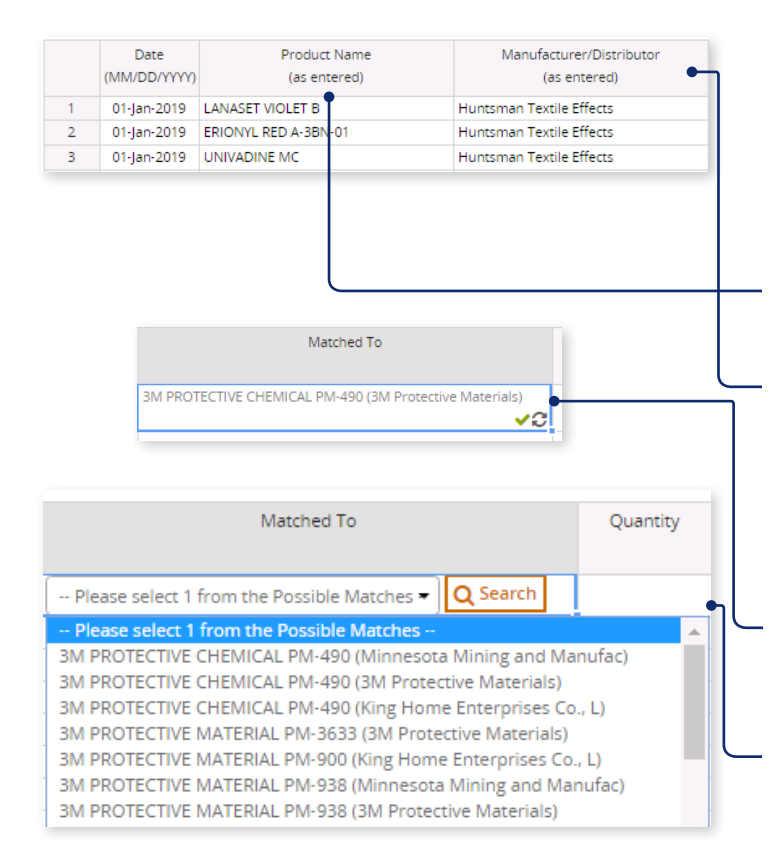

|   | Date<br>(MM/DD/YYYY) | Product Name<br>(as entered) | Manufacturer/Distributor<br>(as entered) | Matched To Quan                                                                                                    | tity |
|---|----------------------|------------------------------|------------------------------------------|----------------------------------------------------------------------------------------------------|------|
| 1 | 15-Jan-2019          | PM                           |                                          | Please select 1 from the Possible Matches - Q Search                                                                         |      |
| 2 |                      | T                            |                                          | Please select 1 from the Possible Matches                                                                                    |      |
| 3 |                      |                              |                                          | 3M PROTECTIVE CHEMICAL PM-490 (Minnesota Mining and Manufac)                                                                 |      |
| 4 |                      |                              |                                          | 3M PROTECTIVE CHEMICAL PM-490 (3M Protective Materials)                                                                      |      |
| è |                      |                              |                                          | 3M PROTECTIVE CHEMICAL PM-490 (King Home Enterprises Co., L)                                                                 | - 1  |
| - |                      |                              |                                          | 3M PROTECTIVE MATERIAL PM-3633 (3M Protective Materials)                                                                     | - 1  |
| 0 |                      |                              |                                          | 3M PROTECTIVE MATERIAL PM-900 (King Home Enterprises Co., L)<br>3M PROTECTIVE MATERIAL PM-938 (Minnesota Mining and Manufac) |      |
| / |                      |                              |                                          | 3M PROTECTIVE MATERIAL PM-938 (3M Protective Materials)                                                                      |      |

Pesquisar apenas pelo nome do produto

| Date<br>(MM/DD/YYYY) | Product Name<br>(as entered) | Manufacturer/Distributor<br>(as entered) | Matched To                                                                                                    |
|----------------------|------------------------------|------------------------------------------|----------------------------------------------------------------------------------------------------|
| 1 15-Jan-2019        |                              | 3M Protective Materials                  | Please select 1 from the Possible Matches - Q Search                                                               |
| 2                    |                              | •                                        | Please select 1 from the Possive Matches                                                                           |
| 3                    |                              |                                          | 3M L-19295 (3M Protective Mate ials)                                                                               |
| 4                    |                              |                                          | 3M L-22080 (3M Protective Materials)                                                                               |
| 5                    |                              |                                          | 3M PROTECTIVE CHEMICAL PM-490 (3M Protective Materials)<br>3M PROTECTIVE MATERIAL EC.226 (3M Protective Materials) |
| 6                    |                              |                                          | 3M PROTECTIVE MATERIAL PM-3633 (3M Protective Materials)                                                           |
| 7                    |                              |                                          | 3M PROTECTIVE MATERIAL PM-988 (3M Protective Materials)                                                            |
| 7                    |                              |                                          | 3M PROTECTIVE MATERIAL PM-988 (3M Protective N                                                                     |

#### IMPORTAÇÃO MANUAL (DIRETAMENTE NO ECRÃ)

- 6. Comece por inserir as suas informações de formulação química começando na linha 1.
- 7. (Opcional) Inserir uma data.
- 8. Insira um nome de produto e informações do fabricante.

**Nome do produto** – Insira o nome da formulação e carregue em enter.

**Fabricante do produto** - Insira o nome do fabricante que produz a formulação.

 Assim que for inserido, o CleanChain tenta corresponder automaticamente esse produto ao ZDHC Gateway e às bases de dados de produtos ADEC. Depois de carregar em enter, um de dois resultados aparecerá na coluna Corresponder a.

**Uma marca de seleção verde** - Isso significa que fez a correspondência com êxito de um produto com um registo de produto existente no CleanChain.

**Pesquisar** – O CleanChain encontrou potenciais correspondências com base no produto que inseriu. Clique em **Pesquisar** <u>Q Search</u> para visualizar as potenciais correspondências e **selecione uma correspondência**.

Adicionar novo produto – Após clicar em pesquisar, o CleanChainnão encontrou potenciais correspondências ao nome do produto efabricante que inseriu.Clique em Adicionar Novo ProdutoAdd Product to CleanChaine insira todas as informações necessárias.

Sugestão: Insira primeiro o nome do produto e verifique as suas potenciais correspondências na coluna Correspondência com. O CleanChain encontrará todas as correspondências possíveis apenas com base no nome do produto. Exemplo: insira "corante amarelo" como nome do produto e o CleanChain encontrará todas as correspondências possíveis que contenham "corante amarelo". Da mesma forma, pesquisando apenas pelo fabricante, o CleanChain encontrará todos os produtos desse fabricante no CleanChain.

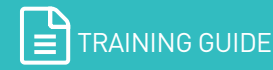

**CLEAN**CHAIN<sup>®</sup> AN ADEC INNOVATION

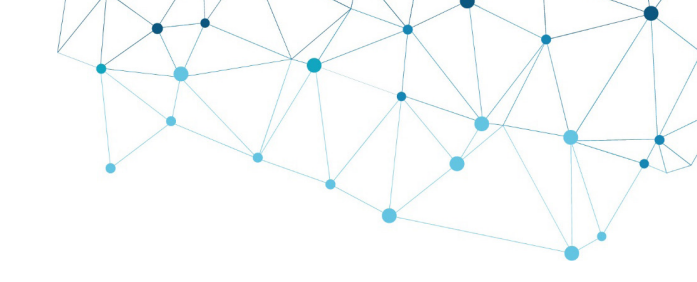

|   | Date<br>(MM/DD/YYYY) | Product Name<br>(as entered) | Manufacturer/Distributor<br>(as entered) | Matched To                        |    |
|---|----------------------|------------------------------|------------------------------------------|-----------------------------------|----|
| 1 | 15-Jan-2019          | PM-3888                      | 3M Protective Materials                  | PM-3888 (3M Protective Materials) | 10 |

#### Produto bem correspondido

| DATE              | түре       | LAST UPDATED | ENTERED BY | STATUS                        |
|-------------------|------------|--------------|------------|-------------------------------|
| <u>Jan - 2019</u> | Stock Take | 24/01/2019   | ADEC Admin | • Validated                   |
| Dec - 2018        | Stock Take | 24/01/2019   | ADEC Admin | <ul> <li>Validated</li> </ul> |
| <u>Nov - 2018</u> | Delivery   | 24/01/2019   | ADEC Admin | Not Validated                 |

Sugestão: Se tiver realizado o seu inventário no Excel, tente copiar (Ctrl + C) apenas as informações de "nome do produto" e "fabricante" e cole (Ctrl + V) diretamente na folha no CleanChain. Isso iniciará o processo de correspondência automaticamente e poderá poupar muito tempo.

- 10. Insira a quantidade do produto na coluna Quantidade
- 11. Na coluna Unidade, selecione no menu suspenso a unidade de medida da quantidade que inseriu na última coluna. Esta tem de ser uma unidade de massa, por ex. kg ou lb.
- 12. Faça a revisão da sua submissão para completar a sua submissão de inventário. Todos os produtos que inseriu têm de ter um sinal de visto verde no Corresponder a ao lado do nome do produto. Clique em Guardar save na parte inferior do ecrã para guardar o seu progresso ou terminar o seu inventário.
- 13. Uma submissão de inventário bem-sucedida aparecerá como Validado na página de inventário.

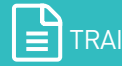

**CLEAN**CHAIN<sup>®</sup> AN ADEC INNOVATION

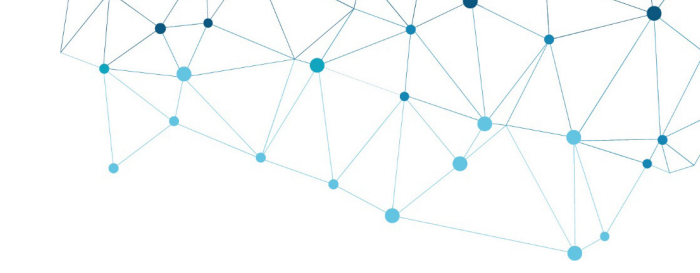

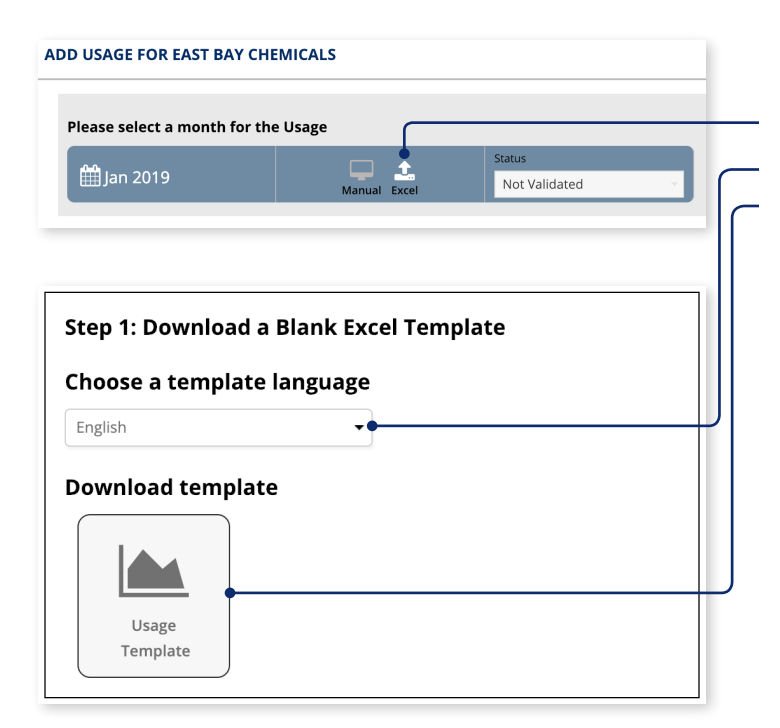

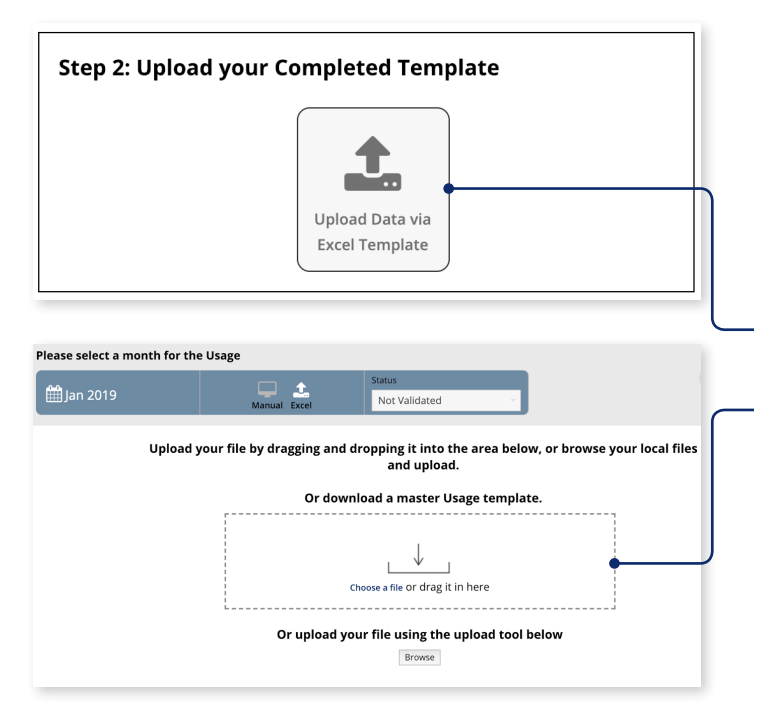

## IMPORTAR DADOS QUÍMICOS PELO EXCEL

- 1. Selecione Excel na parte superior do ecrã.
- 2. Escolha o seu idioma preferido usando o menu suspenso e clique para descarregar o modelo para o seu computador.
- 3. Realize o seu inventário usando o modelo do Excel. Existem 5 colunas: Nome do Produto, Fabricante/Distribuidor, Quantidade, Unidade e Data.

Nome do Produto: O nome do seu produto químico

Fabricante/Distribuidor: O nome do fabricante ou distribuidor a quem comprou ou de quem recebeu o produto químico

Quantidade: A quantidade do seu produto químico

Unidade: A unidade de massa em que a sua quantidade é medida (ex: kg, g, lb, tonelada)

Data (Opcional): A data em que o seu inventário foi feito para o produto químico

|   | А                | В                        | С        | D    | E       |
|---|------------------|--------------------------|----------|------|---------|
| 1 | Product Name     | Manufacturer/Distributor | Quantity | Unit | Date    |
| 2 | Caustic Soda     | Arizona Chem             | 250      | kg   | 1/25/19 |
| 3 | Blu Eriofast 3R  | Hunstman                 | 250      | kg   | 1/25/19 |
| 4 | Black fb         | Dystar                   | 250      | kg   | 1/25/19 |
| 5 | Elitecolor Black | Innodye                  | 250      | kg   | 1/25/19 |
| 6 | Silicone 655C    | Hunstman                 | 250      | kg   | 1/25/19 |
| 7 | 4511c 3d paste   | Arizona Chem             | 250      | kg   | 1/25/19 |
| 0 |                  |                          |          |      |         |

- 4. Depois de concluir o seu inventário usando o modelo do Excel, clique em Carregar dados via Modelo do Excel.
- 5. Arraste e solte o seu ficheiro na caixa ou clique em Pesquisar para selecionar o ficheiro de inventário.

\*Por favor, note que deve usar o modelo do Excel que foi descarregado na etapa 5. O seu carregamento não funcionará com nenhum outro modelo.

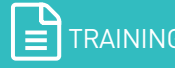

**CLEAN**CHAIN<sup>®</sup> AN ADEC INNOVATION

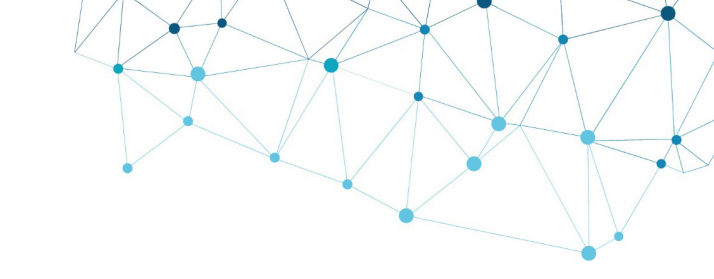

|   | so solort a l                                                                                  | month for the lisage                                                                                             |                                 |                            |                                                                                                    |                                  |                                             |                                    |  |
|---|------------------------------------------------------------------------------------------------|----------------------------------------------------------------------------------------------------|---------------------------------|----------------------------|----------------------------------------------------------------------------------------------------|----------------------------------|---------------------------------------------|------------------------------------|--|
|   | Je Jeleet u l                                                                                  | nontri for the osuge                                                                                             | _                               | Status                     |                                                                                                    |                                  |                                             |                                    |  |
| Ĩ |                                                                                                |                                                                                                    | Manual Excel                    | Not Valid                  | ated                                                                                                    |                                  |                                             |                                    |  |
|   |                                                                                                |                                                                                                    |                                 |                            |                                                                                                    |                                  |                                             |                                    |  |
|   | Date<br>(MM/DD/YYYY                                                                            | (as entered)                                                                                                    | Manufactur<br>(as e             | er/Distributor<br>ntered)  | Matched To                                                                                                    |                                  | Quantity                                    | Unit                               |  |
|   | Date<br>(MM/DD/YYYY<br>24-jan-2019                                                             | Product Name<br>(as entered)<br>Caustic Soda                                                                     | Manufactur<br>(as e             | rer/Distributor<br>ntered) | Matched To                                                                                                    | Q Search                         | Quantity<br>250                             | Unit                               |  |
|   | Date<br>(MM/DD/YYYY<br>24-jan-2019<br>24-jan-2019                                              | Product Name<br>(as entered)<br>Caustic Soda<br>Blu Eriofast 3R                                                  | Manufactur<br>(as e<br>Hunstman | er/Distributor<br>ntered)  | Matched To                                                                                                    | Q Search                         | Quantity<br>250<br>250                      | Unit<br>kg                         |  |
|   | Date<br>(MM/DD/YYYY<br>24-jan-2019<br>24-jan-2019<br>24-jan-2019                               | Product Name<br>(as entered)<br>Caustic Soda<br>Blu Eriofast 3R<br>Black fb                                      | Manufactur<br>(as e<br>Hunstman | rer/Distributor<br>ntered) | Matched To Matched To Matched To Matched To Matched To BLU ERIOFAST 3R (Huntsman Textile Effects) BLACK F8 ()                                               | Q Search<br>VC<br>VC             | Quantity<br>250<br>250<br>250               | Unit<br>kg<br>kg                   |  |
|   | Date<br>(MM/DD/YYYY<br>24-jan-2019<br>24-jan-2019<br>24-jan-2019<br>24-jan-2019                | Product Name<br>(as entered)<br>Caustic Soda<br>Blu Eriofast 3R<br>Black fb<br>Elitecolor Black                  | Manufactur<br>(as e<br>Hunstman | rer/Distributor<br>ntered) | Matched To  Please select 1 from the Possible Matcher BLU ERIOFAST 3R (Huntsman Textile Effects) BLACK F8 () ELITECOLOR BLACK SFN-BT 300% ()                | Q Search<br>VC<br>VC             | Quantity<br>250<br>250<br>250<br>250        | Unit<br>kg<br>kg<br>kg             |  |
|   | Date<br>(MM/DD/YYYY<br>24-jan-2019<br>24-jan-2019<br>24-jan-2019<br>24-jan-2019<br>24-jan-2019 | Product Name<br>(as entered)<br>Caustic Soda<br>Blu Eriofast 3R<br>Black fb<br>Elitecolor Black<br>Silicone 655C | Manufactur<br>(as e<br>Hunstman | rer/Distributor<br>ntered) | Matched To Please select 1 from the Possible Matche BLU ENICRAST 38 (Huntsman Textile Effects) BLACK F8 () ELITECOLOR BLACK SPN-887 300% () SULCONE 655C () | Q search<br>VC<br>VC<br>VC<br>VC | Quantity<br>250<br>250<br>250<br>250<br>250 | Unit<br>kg<br>kg<br>kg<br>kg<br>kg |  |

| Matched To                                              |
|---------------------------------------------------------|
| 3M PROTECTIVE CHEMICAL PM-490 (3M Protective Materials) |

| Matched To                                                                                                    | Quantity     |
|----------------------------------------------------------------------------------------------------|--------------|
| Please select 1 from the Possible Matches - Q Search                                                                                                    |              |
| Please select 1 from the Possible Matches     M PROTECTIVE CHEMICAL PM-490 (Minnesota Mining and Mar<br>3M PROTECTIVE CHEMICAL PM-490 (3M Protective Materials)<br>3M PROTECTIVE CHEMICAL PM-490 (King Home Enterprises Co.<br>3M PROTECTIVE MATERIAL PM-3633 (3M Protective Materials)<br>3M PROTECTIVE MATERIAL PM-900 (King Home Enterprises Co.,<br>3M PROTECTIVE MATERIAL PM-900 (King Home Enterprises Co.,<br>3M PROTECTIVE MATERIAL PM-938 (Minnesota Mining and Man<br>3M PROTECTIVE MATERIAL PM-938 (3M Protective Materials) | L)<br>hufac) |

| Select month period<br>Jan 2018<br>Jan 2019 | то              | Data entry per person Q ENTER NAME HERE |            | Stock Take |      |
|---------------------------------------------|-----------------|-----------------------------------------|------------|------------|------|
| View Supply Ch.                             | ain Inventories |                                         |            |            | +    |
| DATE                                        | TYPE            | LAST UPDATED                            | ENTERED BY | STATUS     |      |
| <u>Jan - 2019</u>                           | Usage           | 28/01/2019                              | Jane Doe   | Validated  | - 22 |
| record                                      |                 |                                         |            |            |      |

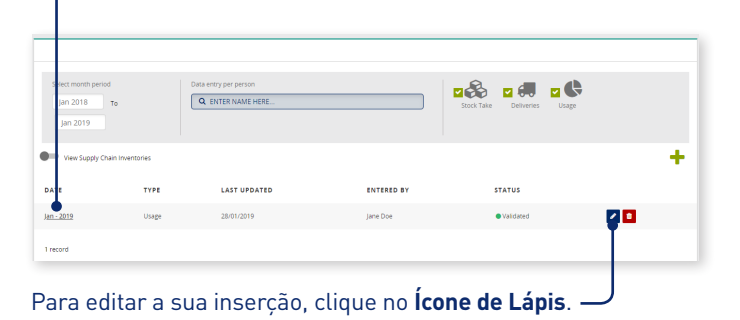

Para rever a sua submissão, clique na sua inserção na coluna Data.

6. Os dados químicos do seu carregamento do Excel serão automaticamente importados para o CleanChain. Use a coluna Correspondência com para validar os seus produtos.

Uma marca de seleção verde 🗹 – Isso significa que fez a correspondência com êxito de um produto com um registo de produto existente no CleanChain.

Pesquisar - O CleanChain encontrou potenciais correspondências com base no produto que inseriu. Clique em **Pesquisar** Q Search para visualizar as potenciais correspondências e selecione uma correspondência.

Adicionar novo produto – Após clicar em pesquisar, o CleanChain não encontrou potenciais correspondências ao nome do produto e fabricante que inseriu. Clique em Adicionar Novo Produto Add Product to CleanChain e insira todas as informações necessárias.

- 7. Faça a revisão da sua submissão para completar a sua submissão de inventário. Todos os produtos têm de ter um sinal de visto verde no **Corresponder a** ao lado do nome do produto. Clique em **Guardar** Save na parte inferior do ecrã para guardar o seu progresso ou terminar o seu inventário.
- 8. Uma submissão de inventário bem-sucedida aparecerá como Validado na página inicial de inventário.

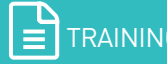

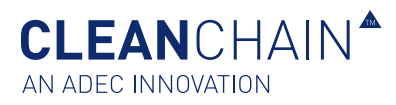

# RESPONDER A PERGUNTAS SOBRE PRODUTO NO INVENTÁRIO

Além dos dados padrão recolhidos a nível de produto químico, pode-lhe ser pedido para fornecer informações adicionais sobre um ou mais produtos no seu inventário. Com as Perguntas de Produto no Inventário (IPQ na sua sigla em inglês),

do CleanChain pode facilmente fornecer informações adicionais pedidas relativamente ao produto químico. As respostas às perguntas precisam ser inseridas apenas uma vez - elas permanecem no sistema durante o tempo necessário e podem ser atualizadas a qualquer momento, conforme necessário. Depois de importar o seu inventário mensal, deverá responder às suas Perguntas sobre Produtos no Inventário.

**IMPORTANTE**: Apenas precisa responder a estas perguntas uma vez e sempre que um novo produto for importado. As respostas são guardadas e só precisa de as atualizar se as informações forem alteradas.

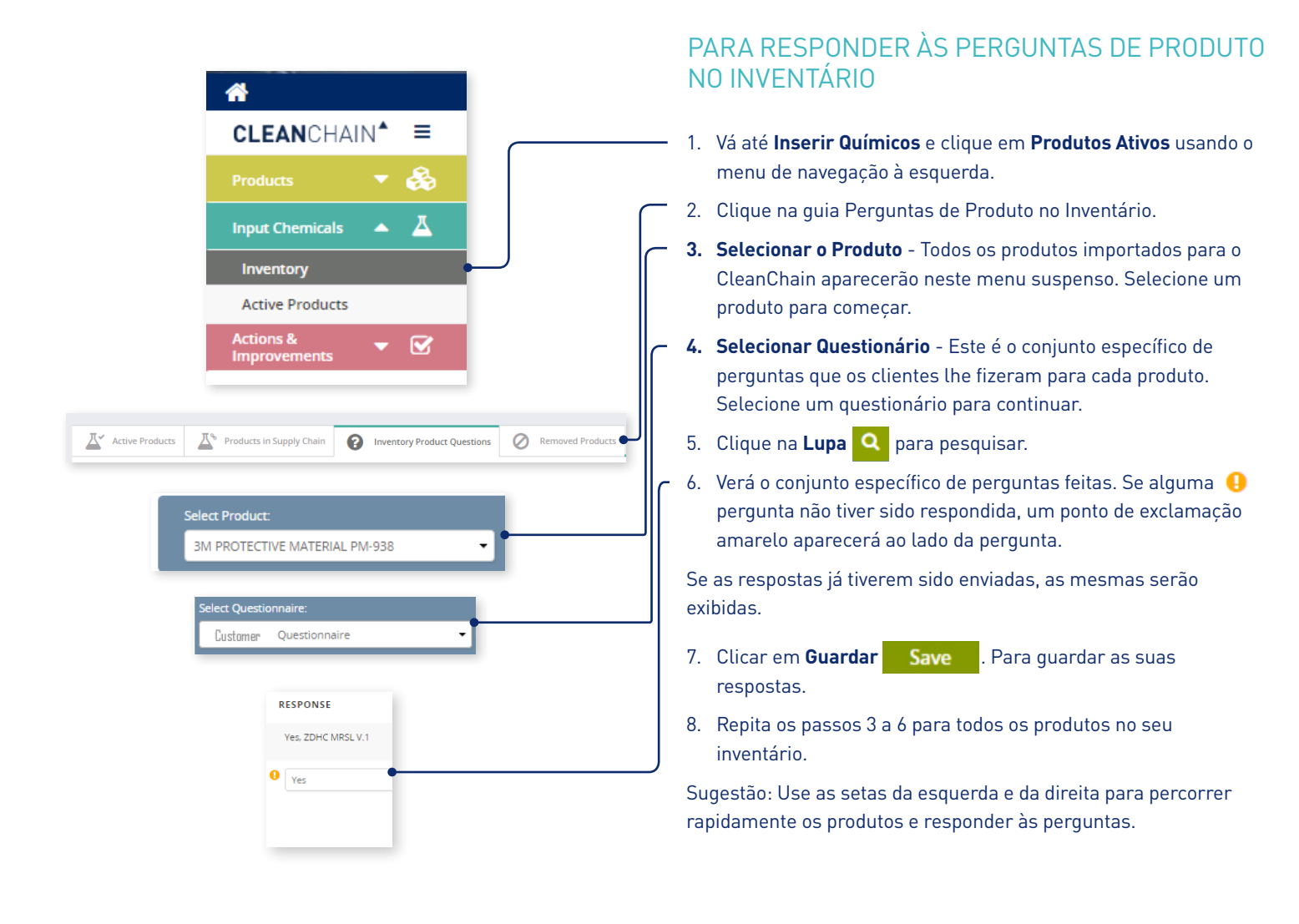

ADEC\_CCIISTD\_PT\_0219

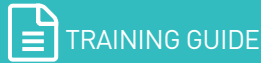